## How to use MRC facilities

In order to book the facility, please follow the below mentioned instructions/steps:

## **Step 1: Registration**

Registration on the online portal using a valid identity card is must in order to use the facilities.

## **Steps to Register:**

1. Click on "Central Research Facilities" at MRC site.

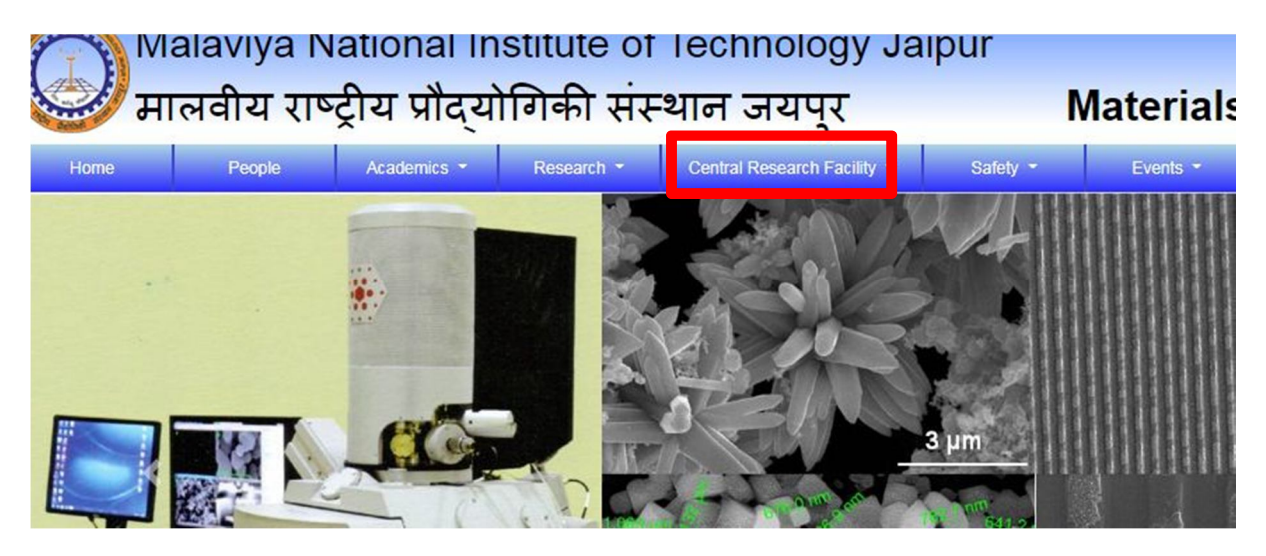

## 2. Click on "Book the Facility Online".

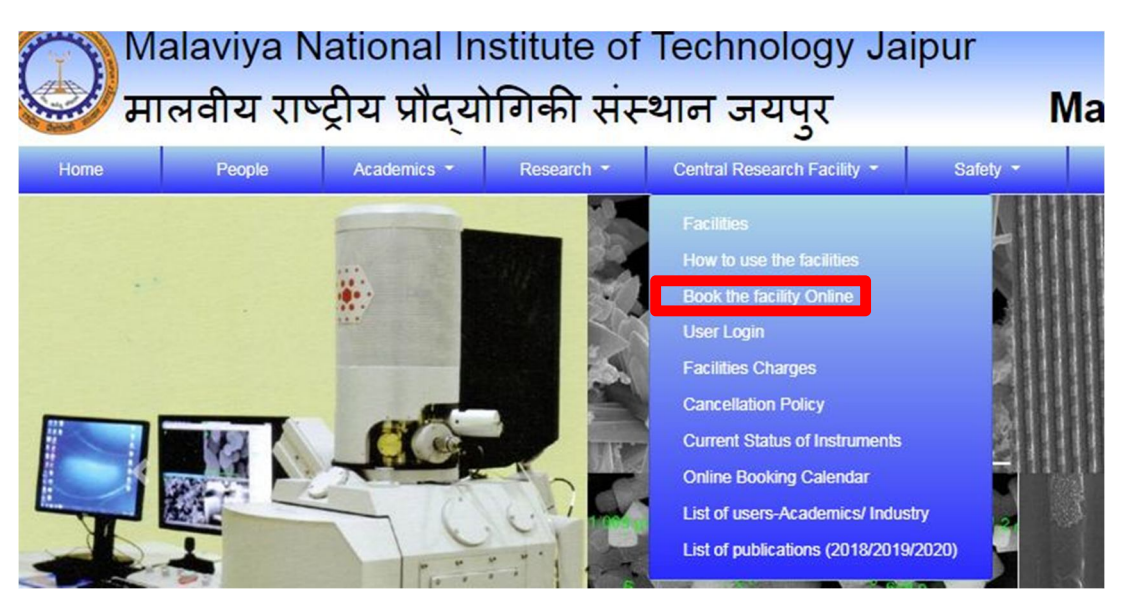

3. Then Click on "Click here" under new user tab for Registration.

| ()<br>л     | Malaviya National Institute of Technology Jai<br>मालवीय राष्ट्रीय प्रौद्योगिकी संस्थान जयपुर |                              |                    |                                                      | pur<br>Materials Research Centre |                       |                                     | MNIT<br>Fi in<br>Fri, 18 |                         |
|-------------|----------------------------------------------------------------------------------------------|------------------------------|--------------------|------------------------------------------------------|----------------------------------|-----------------------|-------------------------------------|--------------------------|-------------------------|
| Home        | People                                                                                       | Academics -                  | Research -         | Central Research Facility -                          | Safety -                         | Events -              | Gallery                             | News                     | Skip to M<br>Outreach 👻 |
| Home / Book | the Facility Onlin                                                                           | е                            |                    |                                                      |                                  |                       |                                     |                          |                         |
|             | Book the F                                                                                   | acility Online<br>If you are | a New User<br>Regi | r, please <mark>click <b>her</b>e</mark> to<br>ster. | lf you a                         | are a Registe<br>here | e <b>red User</b> , pl<br>to Login. | ease click               |                         |
|             |                                                                                              |                              |                    |                                                      |                                  |                       |                                     |                          |                         |

4. Fill in all the required details in the form that opens up.

5. Upload a valid institute identity card (for academic section to avail the rates for Academic Institutions) and valid identity card issued by respective industries for users from Industry.

6. After filling all the details, click **Register**.

| User Mobile No.                                                                                                    | 9893082476                                                                                                    |
|----------------------------------------------------------------------------------------------------|----------------------------------------------------------------------------------------------------|
| User Category                                                                                                    | FACULTY                                                                                                    |
| User's ID Card                                                                                                    | Choose File 1.JPG                                                                                                    |
|                                                                                                    | Only jpg/jpeg image formats is allowed. Image size should not exceed 200kb.                                                                                                    |
| User must upload a scanned co                                                                                                | py of ID Card that is issued from his/her institute/organization. eg. Employee ID Card, Student ID Card                                                                                                    |
| User must upload a scanned co<br>etc. If you do not have an<br>Department(HOD) or Officials. C                               | py of ID Card that is issued from his/her institute/organization. eg. Employee ID Card, Student ID Card<br>ID Card, you can provide scanned copy of supporting document for identity issued by Head of<br>Content on ID Card should be clearly visible, otherwise it may lead to rejection of registration. |
| User must upload a scanned co<br>etc. If you do not have an<br>Department(HOD) or Officials. (<br>Letters are case sensitive | py of ID Card that is issued from his/her institute/organization. eg. Employee ID Card, Student ID Card<br>ID Card, you can provide scanned copy of supporting document for identity issued by Head of<br>content on ID Card should be clearly visible, otherwise it may lead to rejection of registration. |
| User must upload a scanned co<br>etc. If you do not have an<br>Department(HOD) or Officials. (<br>Letters are case sensitive | py of ID Card that is issued from his/her institute/organization. eg. Employee ID Card, Student ID Card<br>ID Card, you can provide scanned copy of supporting document for identity issued by Head of<br>content on ID Card should be clearly visible, otherwise it may lead to rejection of registration. |

7. You will be prompted to accept the MRC Terms and conditions. Click OK.

| Designation     | mrc.mnit.ac.in says Please agree with MRC terms and conditions! |
|-----------------|-----------------------------------------------------------------|
| User Email      | ОК                                                              |
| User Mobile No. | 9893082476                                                      |
| User Category   | FACULTY                                                         |
|                 |                                                                 |

# 8. After this, Click on **Agree** to agree to the MRC terms and conditions in the Pop Up window.

| G | ieneral Rules                                                                                                    |
|---|----------------------------------------------------------------------------------------------------|
|   | Prior permission must be obtained from Head MRC in accordance with the rules and regulations of<br>the Centre for use of any of the facilities of MRC.                                                          |
|   | The Requisition forms are available in the centre and can also be downloaded from the website and<br>must be submitted in advance.                                                                              |
|   | Each permission of assignment shall be assigned a Project Account Number (PAN).                                                                                                    |
|   | Only after assigning the number to a requisition, the applicant's name will be included in the Facility User's list posted on the notice board and website for outsiders.                                       |
|   | All standard safety rules as stipulated by the Centre for use of any equipment must be observed without fail. Failure to do so the user shall be debarred for using the facility of the centre in future.       |
|   | Users must inform the Facility Coordinator/Head of the Centre if there is a change required in Slo<br>time assigned for analysis of the sample at least three days in advance and get the PAN numbe<br>changed. |
|   | Smoking is strictly prohibited inside MRC and within 25 meters of the MRC building premises.                                                                                                    |
|   | No food items from outside are allowed for consumption inside the laboratories. The Stipulated space for the same must be used for this purpose.                                                                |
|   | The users must help in keeping the centre clean at all times.                                                                                                    |
|   | All persons must sign in and sign out while entering and leaving the centre and record the time                                                                                                    |
|   | giving PAN. (The typed format can be nn; mm on a 24 hour system). The user should also note it is<br>the Leb where he is authorized to work                                                                     |
|   | the Lab where he is authorized to work.                                                                                                    |

## 9. Finally, Click on "**Register**" again.

| User Mobile No.                                                                              | 9893082476                                                                                                    |
|----------------------------------------------------------------------------------------------|----------------------------------------------------------------------------------------------------|
| User Category                                                                                | FACULTY                                                                                                    |
| User's ID Card                                                                               | Choose File 1.JPG                                                                                                    |
|                                                                                              | Only jpg/jpeg image formats is allowed. Image size should not exceed 200kb.                                                                                                    |
| User must upload a scanned of                                                                | opy of ID Card that is issued from his/her institute/organization. eg. Employee ID Card, Student ID Card                                                                                                    |
| User must upload a scanned of<br>etc. If you do not have an<br>Department(HOD) or Officials. | bopy of ID Card that is issued from his/her institute/organization. eg. Employee ID Card, Student ID Card<br>ID Card, you can provide scanned copy of supporting document for identity issued by Head of<br>Content on ID Card should be clearly visible, otherwise it may lead to rejection of registration. |
| User must upload a scanned of<br>etc. If you do not have an<br>Department(HOD) or Officials. | bopy of ID Card that is issued from his/her institute/organization. eg. Employee ID Card, Student ID Card<br>ID Card, you can provide scanned copy of supporting document for identity issued by Head of<br>Content on ID Card should be clearly visible, otherwise it may lead to rejection of registration. |
| User must upload a scanned of<br>etc. If you do not have an<br>Department(HOD) or Officials. | opy of ID Card that is issued from his/her institute/organization. eg. Employee ID Card, Student ID Card<br>ID Card, you can provide scanned copy of supporting document for identity issued by Head of<br>Content on ID Card should be clearly visible, otherwise it may lead to rejection of registration.  |
| User must upload a scanned of<br>etc. If you do not have an<br>Department(HOD) or Officials. | opy of ID Card that is issued from his/her institute/organization. eg. Employee ID Card, Student ID C<br>ID Card, you can provide scanned copy of supporting document for identity issued by Head<br>Content on ID Card should be clearly visible, otherwise it may lead to rejection of registration.        |

10. You will receive a login ID and password in 1-2 working days.

## **Step 2: Booking a Facility and Payment**

## **Instructions for Booking of testing and Payment of Charges**

Please follow the given instructions step wise for booking a testing and making payment.

## 1. Click on "Central Research Facilities" at MRC site.

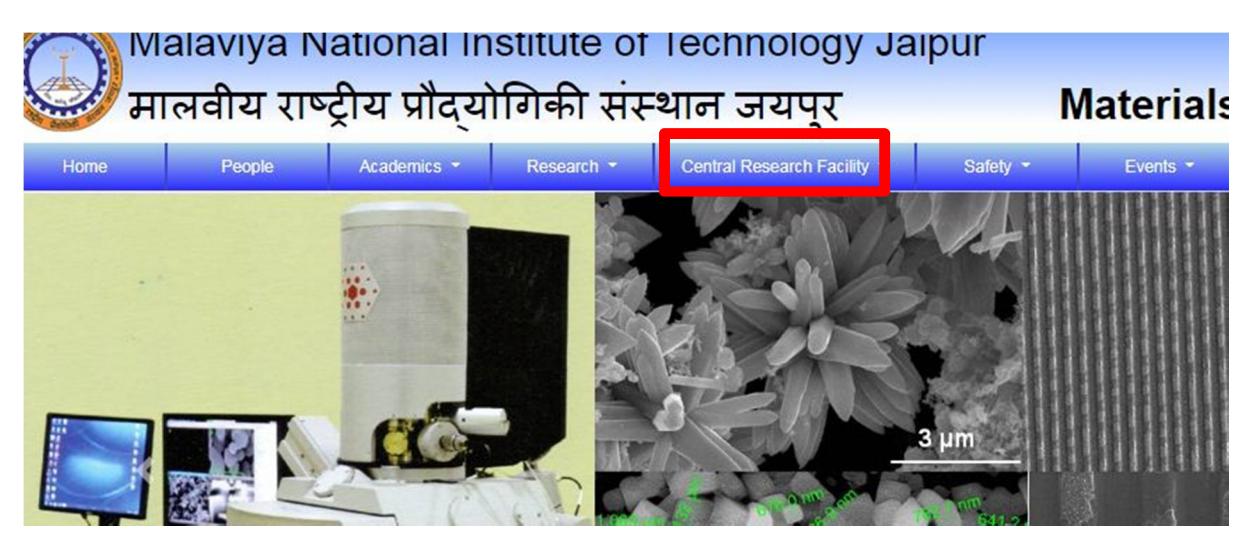

#### 2. Click on User Login

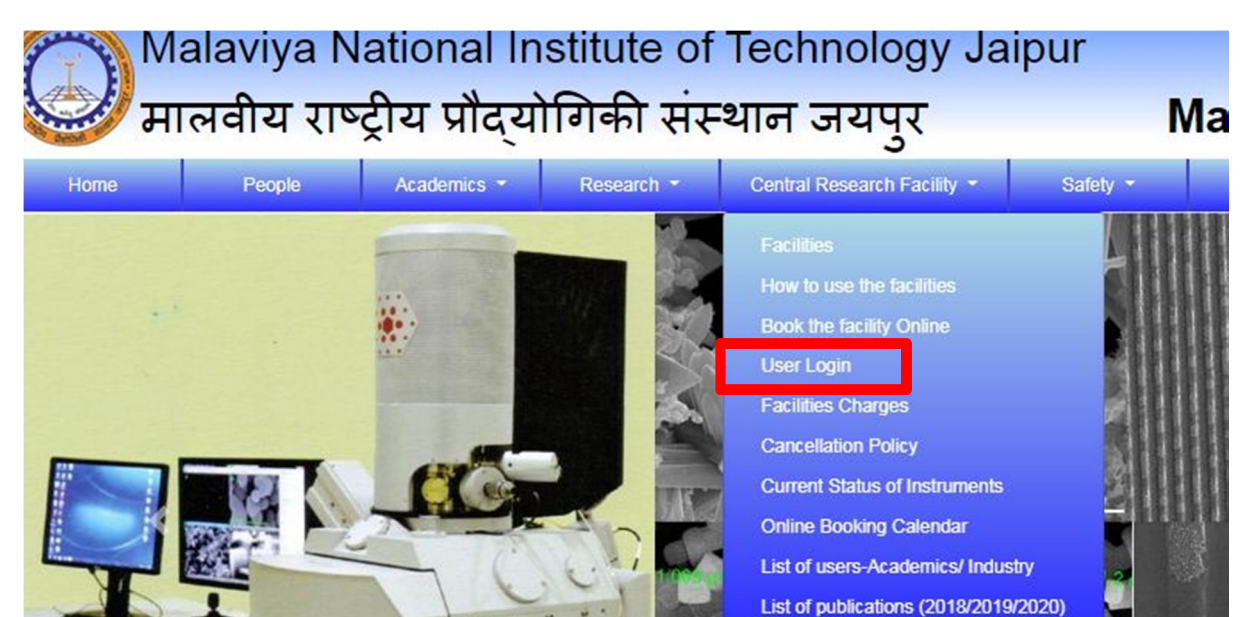

3. You will be redirected to Login page. Login to the MRC online portal using your registered User ID and Password by clicking on **Login**.

| ser Login                |               |
|--------------------------|---------------|
| MNITJAS281               |               |
| •••••                    |               |
| TZ <sub>7</sub> X        | 5TZ7x         |
| tters are case sensitive |               |
| Login                    | Reset         |
| Forgotton ye             | our password? |

4. Click on Book Testing to book any particular testing.

| Malaviya Nat<br>Materials Resear | ional Institute of Technology Jaipur<br>ch Centre (MRC) |
|----------------------------------|---------------------------------------------------------|
| Home                             | Home                                                    |
| Update Profile                   | Walcome to MPC Portal                                   |
| Update Password                  | Welconne to MINC Fortal                                 |
| Book Testing                     |                                                         |
| My Bookings                      |                                                         |
| Wallet Deposit                   |                                                         |
| Download Receipt                 |                                                         |

5. Select the equipment required from the drop down menu.

| Malaviya Nat<br>Materials Resear | ional Institute of Te | Chnology Jaipur<br>Welcome DR. BHAGWATI SHARMA [  | MNITMRC1912101]                |
|----------------------------------|-----------------------|---------------------------------------------------|--------------------------------|
| Home                             | Book Testing          |                                                   |                                |
| Update Profile                   |                       |                                                   |                                |
| Update Password                  | Equipment             | FTIR Spectroscopy (Perkin Elmer, Spectrum 2, USA) |                                |
| Book Testing                     | Select Testing        | ATR Mode (Maxm 16 scan/sample)                    | KBr Mode (Maxm 16 scan/sample) |
| My Bookings                      |                       |                                                   |                                |
| Wallet Deposit                   |                       |                                                   |                                |
| Download Receipt                 |                       |                                                   |                                |

6. Select the type or mode of testing required

| Malaviya Nat<br>Materials Resear | tional Institute of Te | Chnology Jaipur<br>Welcome DR. BHAGWATI SHARMA [MNIT | MRC1912101]                    |
|----------------------------------|------------------------|------------------------------------------------------|--------------------------------|
| Home                             | Book Testing           |                                                      |                                |
| Update Profile                   |                        |                                                      |                                |
| Update Password                  | Equipment              | FTIR Spectroscopy (Perkin Elmer, Spectrum 2, USA)    | ~                              |
| Book Testing                     | Select Testing         | ATR Mode (Maxm 16 scan/sample)                       | KBr Mode (Maxm 16 scan/sample) |
| My Bookings                      |                        |                                                      |                                |
| Wallet Deposit                   |                        |                                                      |                                |
| Download Receipt                 |                        | Facility Reque                                       | est Form                       |

7. Fill all the required details (such as no. of samples, solvents, scan range, sample form, instruction points, Acknowledgement, Terms etc.) in the facility request form.

|                                                                                       | Facility Request Form<br>Testing Name: KBr Mode (Maxm 16 scan/sample) |
|---------------------------------------------------------------------------------------|-----------------------------------------------------------------------|
| Booking Status                                                                        | Not Saved                                                             |
| Equipment Name                                                                        | FTIR Spectroscopy (Perkin Elmer, Spectrum 2, USA)                     |
| Testing Mode                                                                          | Per Sample                                                            |
| Category                                                                              | Academic Inside MNIT                                                  |
| Required no. of samples/ runs/ hours/ etc.                                            | <u> </u>                                                              |
| Testing Charges (Rs.)                                                                 | 75                                                                    |
| Analysis Charges (Rs.)                                                                | 0                                                                     |
| Total Charges (Rs.)<br>Testing Charges + Analysis Charges + Other<br>Charges (If any) | 75.00                                                                 |

8. After filling all the details, Click Save.

| Other Details   | Protein amide bonds                                                                                                    |
|-----------------|----------------------------------------------------------------------------------------------------|
| Instruction 1   | ✓ User must bring there own CD/DVd for data collection.                                                                                                    |
| Instruction 2   | ✓ For KBr pellet user have to make the pallet by him/her self.                                                                                                    |
| Instruction 3   | Material/parameter required should be mentioned properly.                                                                                                    |
| Acknowledgement | I agree to acknowledge MRC MNIT Jaipur in all Publications (thesis and papers) arising out of facilities used at MRC.                                                                                                  |
| Terms           | I hereby confirm that the sample/samples being submitted for characterization at MRC belong to me. If at any stage it is found that<br>the samples belong to someone else I may be debarred from using MRC facilities. |
|                 | Save                                                                                                    |

\*Make sure to fill all the required details in the facility request form, otherwise request will not be saved.

9. The following window will appear on the screen after clicking Save. The third point highlighted in orange indicates that payment is pending and booking is not confirmed. To make payment, click on My Bookings.

| Home             | Book Testin     | g                                                                                                    |   |
|------------------|-----------------|----------------------------------------------------------------------------------------------------|---|
| Update Profile   |                 |                                                                                                    |   |
| Update Password  | Success: Your   | booking for testing is saved successfully.                                                                                                    | × |
| Book Testing     | Note: If you wa | nt to make changes in the saved testing, please select the same testing again and make changes in the facility request form.                                 | × |
| My Bookings      | Payment Due:    | Your payment is due at this stage and booking is not confirmed. Please make payment to confirm the booking. To make payment, please click 'My Bookings' tab. | × |
| Wallet Deposit   |                 |                                                                                                    |   |
| Download Receipt | Equipment       | Select Equipment 👻                                                                                                    |   |

10. Click on My bookings tab on the left side of the screen.

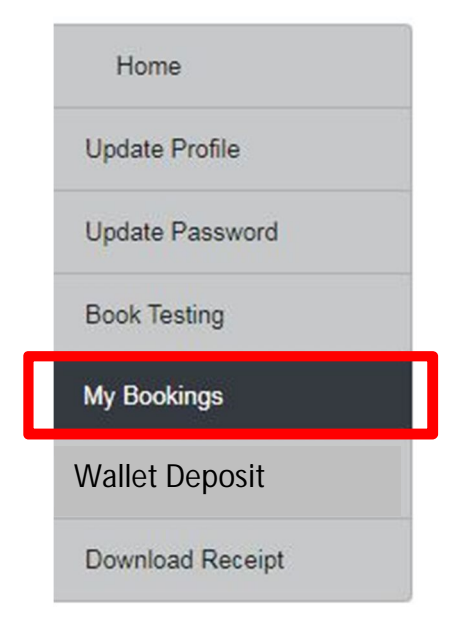

11. After clicking on my bookings, screen will appear as below.

| Home            | My Bookir     | ngs                         |                              |                                       |                           |                   |                   |                   |               |
|-----------------|---------------|-----------------------------|------------------------------|---------------------------------------|---------------------------|-------------------|-------------------|-------------------|---------------|
| Jpdate Profile  | Note: If pays | ment button                 | does not appear, please make | sure you have uple                    | oaded verification cert   | ification from    | m your supe       | ervisor. For inst | itute categor |
| Ipdate Password | "Academic I   | nside MNIT/                 | Academic Outside MNIT", only | after uploading the                   | e declaration certificate | e, the Paym       | ent option w      | vill be shown.    |               |
| Book Testing    | Upload Deck   | aration                     |                              |                                       |                           |                   |                   |                   |               |
| vly Bookings    |               |                             |                              |                                       |                           |                   |                   |                   |               |
| -               |               |                             |                              |                                       |                           |                   |                   |                   |               |
| Vallet Depesit  | Show 10       | entries                     |                              |                                       |                           |                   | Searc             | ch:               |               |
| Vallet Deposit  | Show 10       | <ul> <li>entries</li> </ul> |                              |                                       |                           |                   | Searc             | ch:               |               |
| Vallet Deposit  | Show 10       | entries                     | Form Data 💠                  | No. of<br>Samples &<br>Consumables 11 | Charges (Rs.) 11          | Booking<br>Status | Payment<br>Status | Booking<br>Slot   | Remarks       |

12. To make payment and confirm the booking, it is compulsory to upload a declaration form, duly signed by the user and the supervisor. Only after uploading the declaration form, Payment option will be available. Click on **Upload Declaration.** 

| Home             | My Boo     | kings                  |                              |                                       |                           |                   |                   |                  |               |
|------------------|------------|------------------------|------------------------------|---------------------------------------|---------------------------|-------------------|-------------------|------------------|---------------|
| Jpdate Profile   | Note: If p | ayment button          | does not appear, please make | sure you have upl                     | oaded verification cert   | ification fro     | m your super      | rvisor. For inst | titute catego |
| Jpdate Password  | "Academi   | c Inside MNIT/         | Academic Outside MNIT", only | after uploading the                   | e declaration certificate | e, the Payn       | nent option w     | ill be shown.    |               |
| Book Testing     | Upload D   | eclaration             |                              |                                       |                           |                   |                   |                  |               |
| My Bookings      |            |                        |                              |                                       |                           |                   |                   |                  |               |
| Wallet Deposit   | Show 10    | ♦ entries              |                              |                                       |                           |                   | Searc             | :h:              |               |
| Download Receipt |            |                        |                              |                                       |                           |                   |                   |                  |               |
| Dominoud receipt |            | Equipment              |                              | No. of<br>Samples &                   |                           | Booking           | Payment           | Booking          |               |
| Download receipt | (# 11)     | Equipment<br>& Testing | Form Data 👔                  | No. of<br>Samples &<br>Consumables †1 | Charges (Rs.) ↑           | Booking<br>Status | Payment<br>Status | Booking          | 11 Remarks    |

13. Select the booking for which you want the declaration form. If you have booked more than one testing and want declaration form for all the testings, select all the bookings by clicking on the checkbox before the testings, as shown below:

| Malaviya National Ine            | titute of Technology Jainur                                                                                                    |   |
|----------------------------------|----------------------------------------------------------------------------------------------------|---|
| Materials Research Centre        | Upload Declaration                                                                                                    | × |
| Home M<br>Update Profile No      | ET Surface Area Analyzer (Multi Point)<br>Br Mode (Maxm 16 scan/sample)                                                                                            |   |
| Update Password "A               | 2. Click on the link given below and print the certificate.<br>Print Declaration Certificate                                                                       |   |
| Book Testing                     | <ol> <li>Get signature and stamp on the certificate from your supervisor.</li> <li>Upload the scanned copy of the document.</li> </ol>                             |   |
| My Bookings<br>Wallet Deposit St | Select Document                                                                                                    |   |
| Download Receipt                 | Only PDF file with file size less than or equal to 500 kb is allowed.                                                                                              |   |
|                                  | Upload Close                                                                                                    |   |
|                                  | Spectroscopy (instruction 1=>user must bring there Consumables: U Analysis Charges: U.UU<br>(Perkin Fimer own CD/III)/rf for data collection 1 Other Charges: 0.00 |   |

14. Then Click on Print Declaration Certificate given at Point 2.

| Malaviya National Inc     | titute of Technology, Jainur                                                                                                    |   |
|---------------------------|----------------------------------------------------------------------------------------------------|---|
| Materials Research Centre | Upload Declaration                                                                                                    | × |
| Home                      | 1. Select the testing(s).                                                                                                    |   |
| Update Profile            | □ KBr Mode (Maxm 16 scan/sample)                                                                                                    |   |
| "A                        | 2 Click on the link given below and print the certificate                                                                                                    |   |
| Update Password           | Print Declaration Certificate                                                                                                    | 1 |
| Book Testing              | <ol> <li>Get signature and stamp on the certificate from your supervisor.</li> <li>Upload the scanned copy of the document.</li> </ol>                                  |   |
| My Bookings               | Choose File No file chosen                                                                                                    |   |
| Wallet Deposit St         | Select Document                                                                                                    |   |
| Download Receipt          | Only PDF file with file size less than or equal to 500 kb is allowed.                                                                                                   |   |
|                           | Upload Close                                                                                                    |   |
|                           | Spectroscopy (instruction 1=>user must pring there - Consumables U - Analysis Charges: U-UU<br>(Perkin Filmer - own CD/D)/d for data collection 1 - Other Charges: D.D. |   |

15. A PDF of the Declaration form will be generated. Print the declaration form, Sign it and get it signed by your supervisor with official stamp and Scan the form and keep it ready for Upload.

16. Again Go to My bookings, click on upload declaration and click on Choose file and upload the scanned declaration form.

| Malaviya National Ine     | titute of Technology Jainur                                                                                                    | -   |
|---------------------------|----------------------------------------------------------------------------------------------------|-----|
| Materials Research Centre | Upload Declaration                                                                                                    | ×   |
| Home M                    | 1. Select the testing(s). BET Surface Area Analyzer (Multi Point)                                                                                                    |     |
| Update Profile            | KBr Mode (Maxm 16 scan/sample)                                                                                                    | - J |
| Update Password "A        | 2. Click on the link given below and print the certificate.<br>Print Declaration Certificate                                                                                 |     |
| Book Testing              | <ol> <li>Get signature and stamp on the certificate from your supervisor.</li> <li>Upload the scanned copy of the document.</li> </ol>                                       |     |
| My Bookings               | Choose File No file chosen                                                                                                    | 5   |
| Wallet Deposit St         | Select Document                                                                                                    | - 6 |
| Download Receipt          | Only PDF file with file size less than or equal to 500 kb is allowed.                                                                                                    |     |
|                           | Upload Close                                                                                                    |     |
|                           | Spectroscopy (instruction 1=>User must oring mere Consumables: U Analysis Charges: U UU (Perkin Elmer over ChilD/of for data collection 1) (Perkin Elmer over Charges: 0.00) |     |

17. After Uploading the declaration form, Make payment button will be visible. Click on **Make Payment** 

| Home             | My Bookings                                                                                                    |
|------------------|----------------------------------------------------------------------------------------------------|
| Update Profile   | Success: Save/update was successful                                                                                                    |
| Update Password  |                                                                                                    |
| Book Testing     | <b>Note:</b> If payment button does not appear, please make sure you have uploaded verification certification from you "Academic Inside MNIT/Academic Outside MNIT", only after uploading the declaration certificate, the Payment of                                                                                                    |
| My Bookings      | Maka Baument                                                                                                    |
| Wallet Deposit   | water Payment                                                                                                    |
| Download Receipt | Show 10 ¢ entries                                                                                                    |
|                  | No. of       Equipment     Samples &       # 1     & Testing       Form Data     Consumables                                                                                                    |
|                  | Equipment: FTIR         [Sample=>Liquid,Solid,]         Samples: 1         Testing Charges: 75.00         Saved         No           Spectroscopy         [Instruction 1=>User must bring there         Consumables: 0         Analysis Charges: 0.00         No           Operkin Elimer         own CD/DV/d for data collection 1         Other Charges: 0.00         Other Charges: 0.00         No |

18. Upon clicking on make payment, all the booked testings will be visible. Select the testing/testings that you wish to pay for.

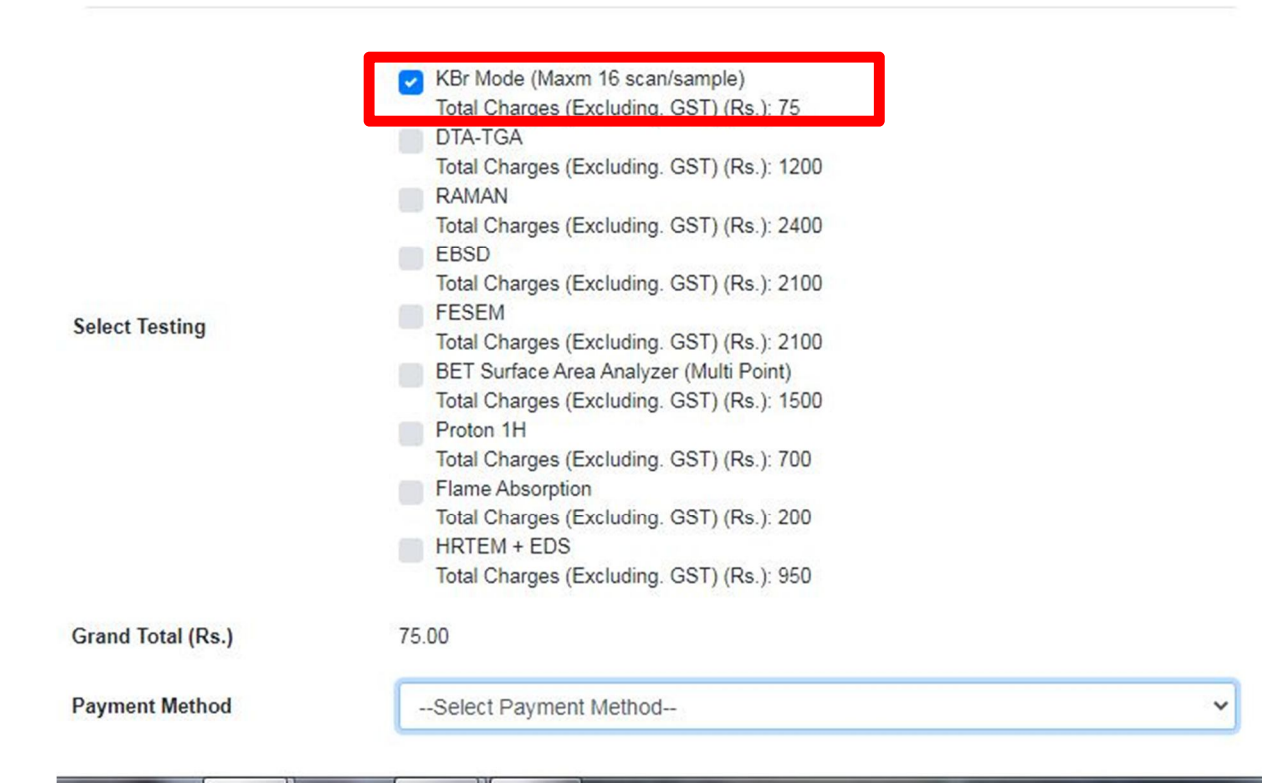

#### 19. In the Payment method, select Payment Gateway option

| Payment Method    | Select Payment Method                                                                                                    | ~ |
|-------------------|----------------------------------------------------------------------------------------------------|---|
| Grand Total (Rs.) | 75.00                                                                                                    |   |
| Select Testing    | <ul> <li>KBr Mode (Maxm 16 scan/sample)<br/>Total Charges (Excluding. GST) (Rs.): 75</li> <li>DTA-TGA<br/>Total Charges (Excluding. GST) (Rs.): 1200</li> <li>RAMAN<br/>Total Charges (Excluding. GST) (Rs.): 2400</li> <li>EBSD<br/>Total Charges (Excluding. GST) (Rs.): 2100</li> <li>FESEM<br/>Total Charges (Excluding. GST) (Rs.): 2100</li> <li>BET Surface Area Analyzer (Multi Point)<br/>Total Charges (Excluding. GST) (Rs.): 1500</li> <li>Proton 1H<br/>Total Charges (Excluding. GST) (Rs.): 1500</li> <li>Proton 1H<br/>Total Charges (Excluding. GST) (Rs.): 700</li> <li>Flame Absorption<br/>Total Charges (Excluding. GST) (Rs.): 200</li> <li>HRTEM + EDS<br/>Total Charges (Excluding. GST) (Rs.): 950</li> </ul> |   |

20. After Selecting Payment Gateway as payment method, click on make Payment and Pay using Internet Banking or credit/Debit card.

| Payment Method    | Payment Gateway                                                              |         |         | ~ |
|-------------------|------------------------------------------------------------------------------|---------|---------|---|
| Billing Address   | MRC, MNIT Jaipur<br>Jaipur<br>Rajasthan<br>Jaipur<br>302017<br><b>GSTIN:</b> |         |         |   |
|                   | SGST 0%                                                                      | CGST 0% | IGST 0% |   |
| GSI (Rs.)         | 0.00                                                                         | 0.00    | 0.00    |   |
| Amount to be Paid | 75.00                                                                        |         |         |   |

21. After making payment, go back to my bookings, and print the facility request form by clicking on form data against the booking.

| My Bo                         | okings                                                                                            |                         |                                          |             |                                                                                                    |                                 |                                  |
|-------------------------------|---------------------------------------------------------------------------------------------------|-------------------------|------------------------------------------|-------------|----------------------------------------------------------------------------------------------------|---------------------------------|----------------------------------|
| Note: If<br>"Acader<br>Make F | payment button does not appear,<br>mic Inside MNIT/Academic Outside<br>Payment                    | please ma<br>e MNIT", o | ake sure you have<br>nly after uploading | uplo<br>the | paded verification cert<br>declaration certificat                                                                     | tification fron<br>e, the Payme | n your superv<br>ent option will |
| Show                          | 10 🗢 entries                                                                                      |                         |                                          |             |                                                                                                    |                                 | Search                           |
| <b>#</b> 11                   | Equipment & Testing                                                                               | Form<br>Data †⊥         | No. of Samples &<br>Consumables          |             | Charges (Rs.)                                                                                                    | Booking<br>Status               | Payment<br>Status ∏              |
| 1                             | Equipment: UV-VIS NIR Spectrometer<br>(Perkin Elmer, Lambda 750, USA)<br>Testing: Absorbance Mode |                         | Samples: 1<br>Consumables: 0             |             | Testing Charges: 50.00<br>Analysis Charges: 0.00<br>Other Charges: 0.00<br>Total Charges: 50.00<br>Amount Paid: 50.00 | Booked                          | Paid                             |

22. Then go to Download receipt and print the receipt for the payment.

23. Submit your samples with the printout of facility request form and payment receipt.